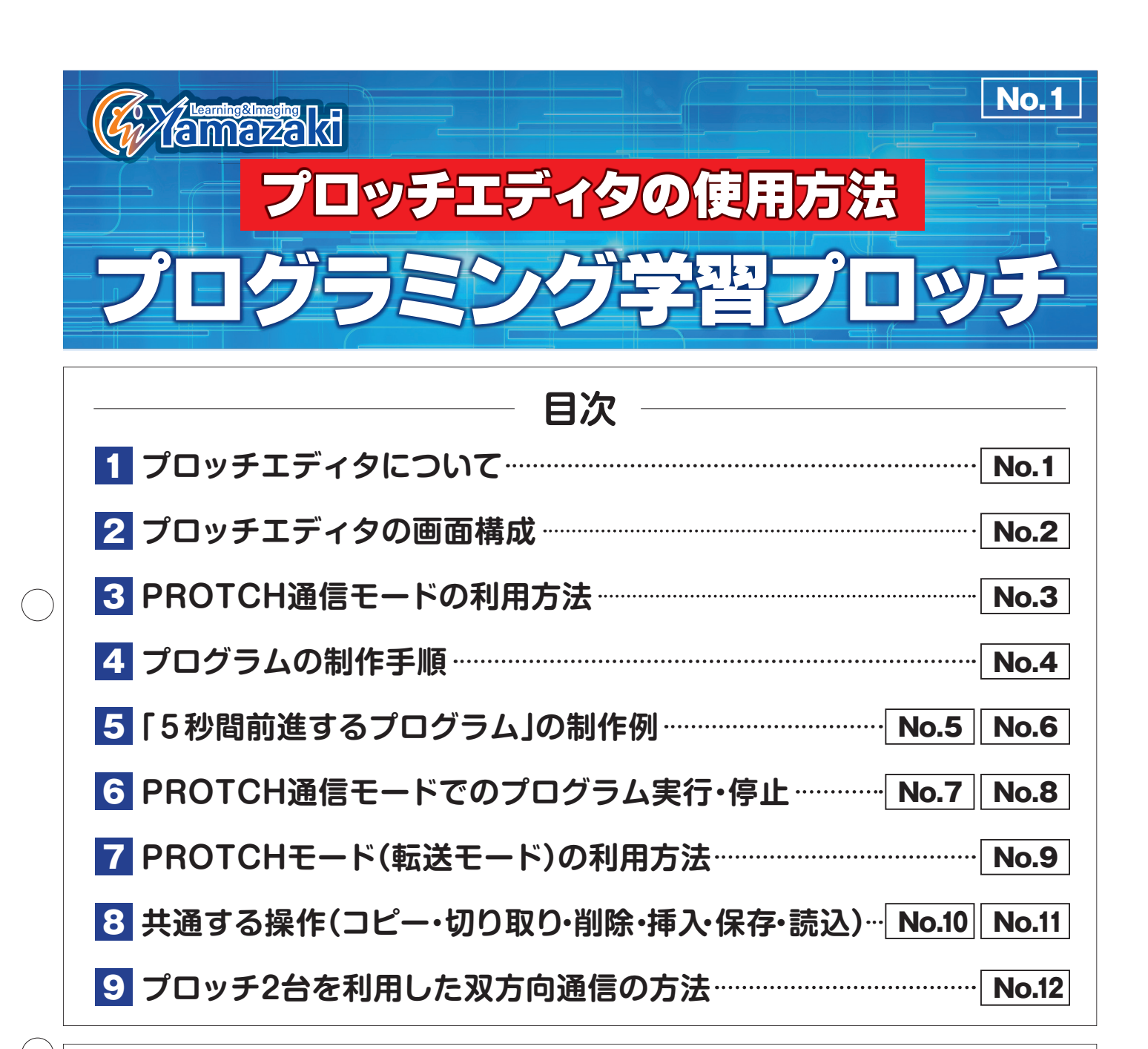

## 1 プロッチエディタについて

プロッチエディタは、米国マサチューセッツ工科大学メディアラボが開発したオープンソースソフトウェア「SCRATCH・スクラッチ」をカスタム化したブロックプログラミング 学習ソフトです。 インストールをすればインターネット接続なしで利用が可能であり、プロッチ(ロボット)

インストールをすればインダーネット接続なしご利用か可能であり、ノロッチ(ロボット) を動かす専用命令が追加されています。

⚠️ 準備│ インストールしたプロッチエディタを起動しましょう。

※インストール方法についてはCDに同梱の「インストールの手順」を参照して下さい。

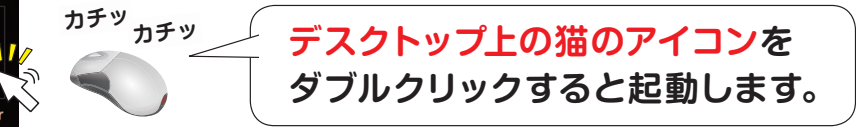

## 🖗 Yamazaki

## No.2

# 2 プロッチエディタの画面構成

### 1 プロッチエディタの5つのエリア名称

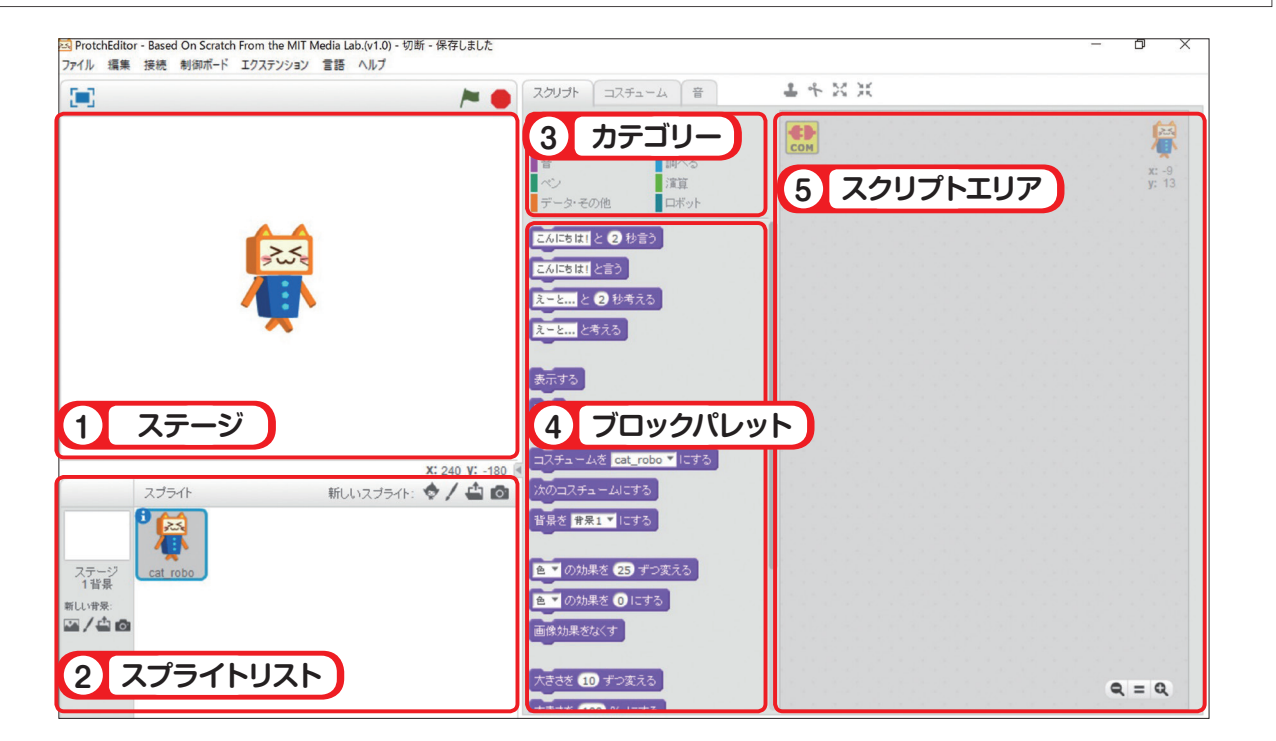

#### ■プロッチエディタのエリアごとの説明

| 5つのエリア名称   | エリア説明                       |  |  |  |
|------------|-----------------------------|--|--|--|
| ① ステージ     | プログラムの動作を確認する領域             |  |  |  |
| ② スプライトリスト | ステージに新しいスプライトを追加・変更する領域     |  |  |  |
| ③ カテゴリー    | 動き・見た目・音など大まかな動作の領域         |  |  |  |
| ④ ブロックパレット | 選択したカテゴリーに関するブロック命令が表示される領域 |  |  |  |
| ⑤ スクリプトエリア | プログラムを編集する領域                |  |  |  |

#### 2カテゴリー選択時に利用できるスクリプト内容

| スクリプト   |      |           | スクリプト内容                  |  |
|---------|------|-----------|--------------------------|--|
| -       | -    | ■動き       | スプライトの動きに関する命令           |  |
| 動き      | イベント | ■見た目      | 色や大きさなど、スプライトの見た目に関連する命令 |  |
| 見た目     | 制御   | 音         | 音を鳴らす命令                  |  |
| 音       | 調べる  | <b>ペン</b> | 描画用の命令                   |  |
| ベン      | 演算   |           | プログラムで使う値(変数やリスト)に関する命令  |  |
| データ・その他 | ロボット | テータ・その他   | 独自のブロックを作る命令             |  |
|         | -    | イベント      | プログラムを動かすきっかけを作る命令       |  |
|         |      | 制御        | プログラムの流れを制御する命令          |  |
|         |      | 調べる       | 座標や色、距離を調べる命令            |  |
|         |      | ∎演算       | 値の比較や計算に関する命令            |  |
|         |      | ■ロボット     | 制御(プロッチの動作)に関する命令        |  |

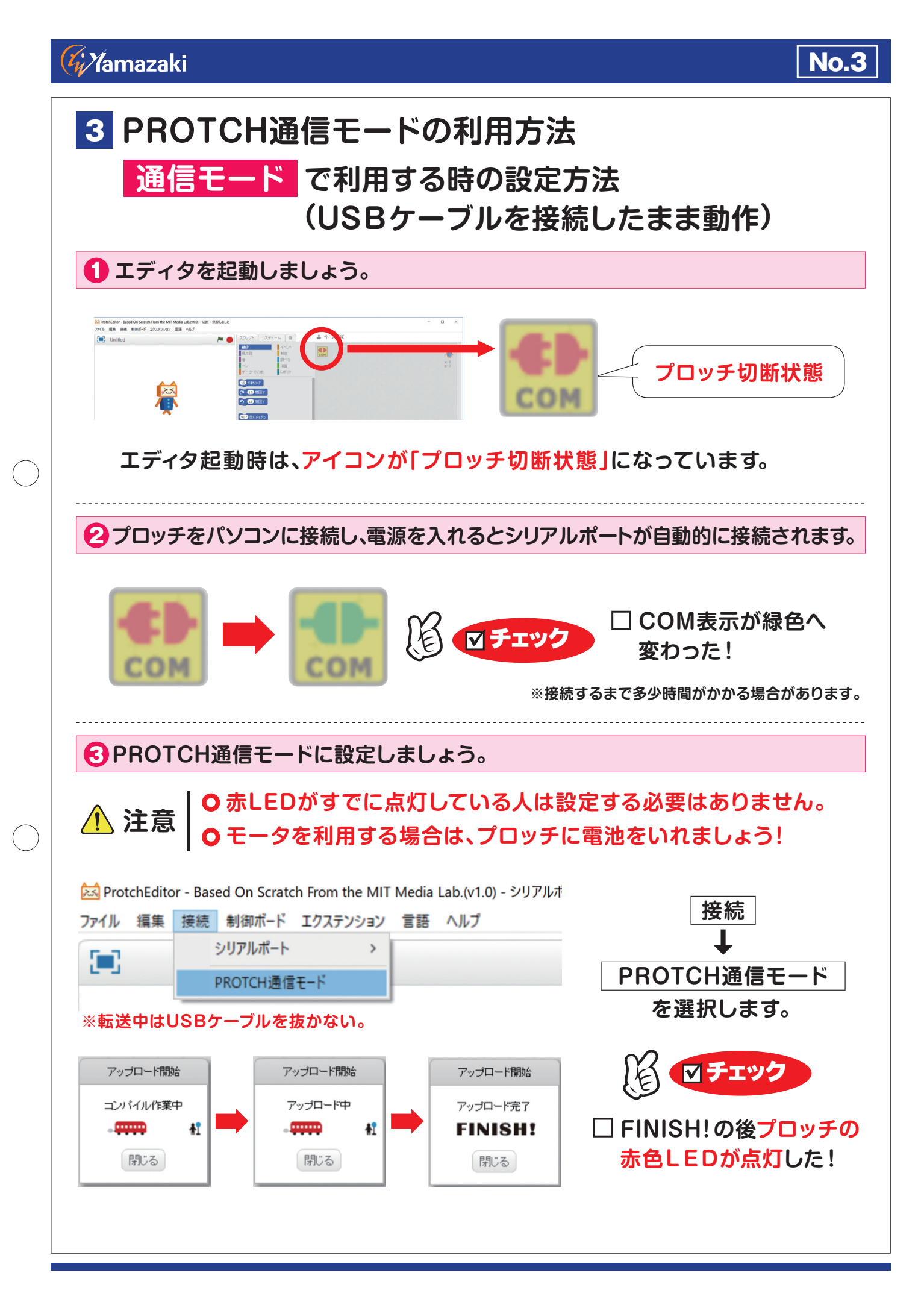

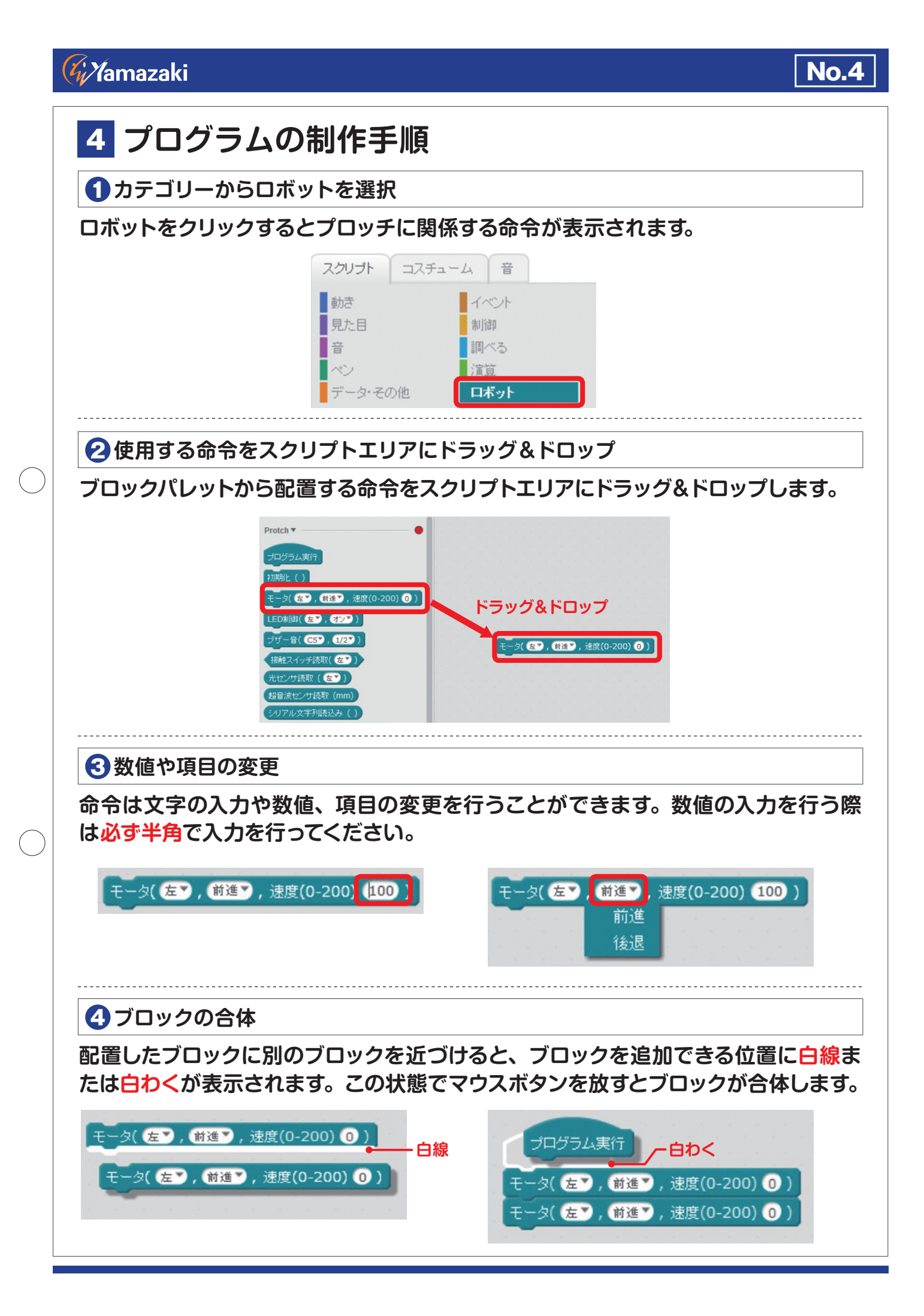

## 5 「5秒間前進するプログラム」の制作例

①「旗がクリックされたとき」の配置

カテゴリーから「イベント」スクリプトを選択し、ブロックパレットから「旗がクリック されたとき」を配置します。

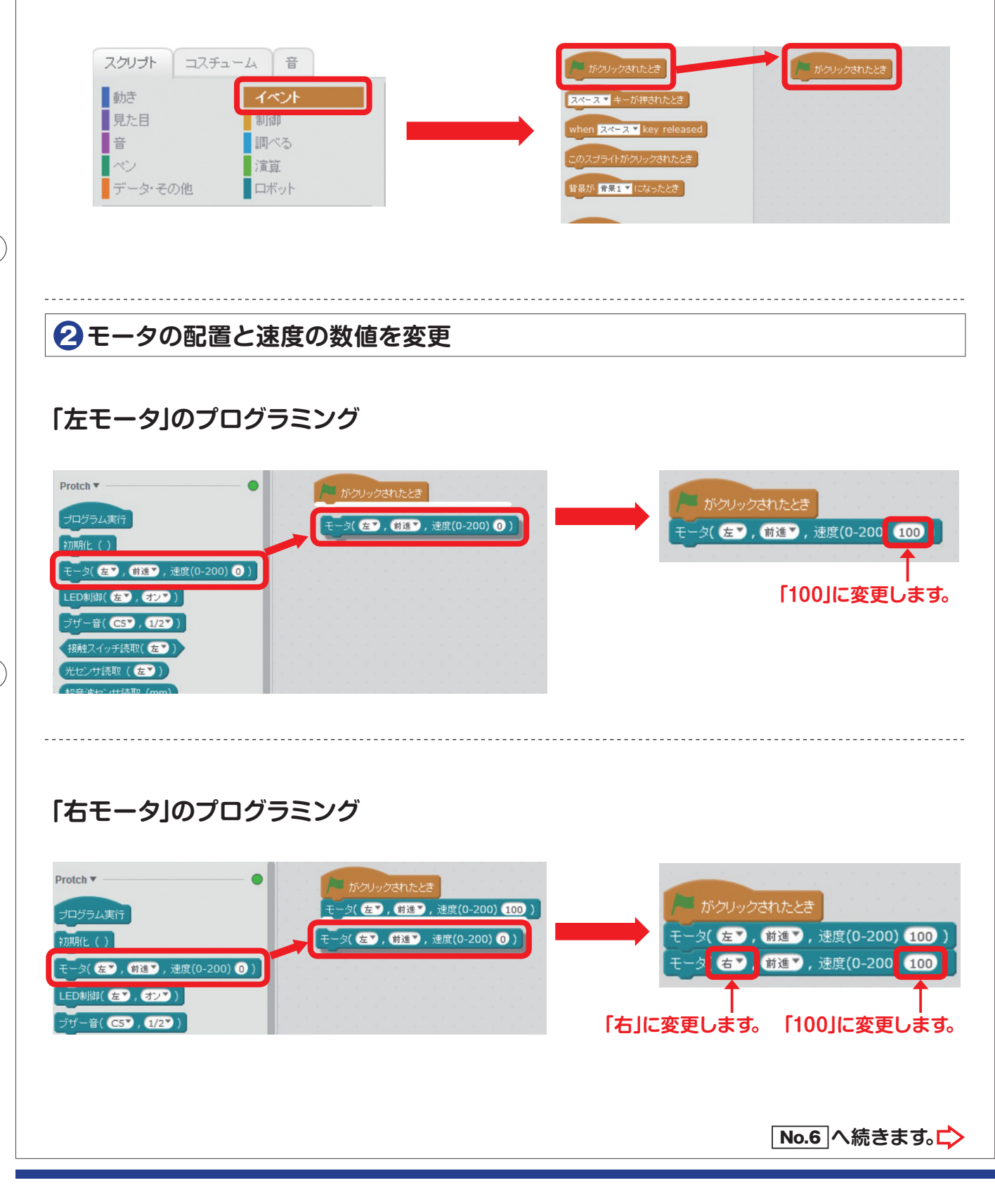

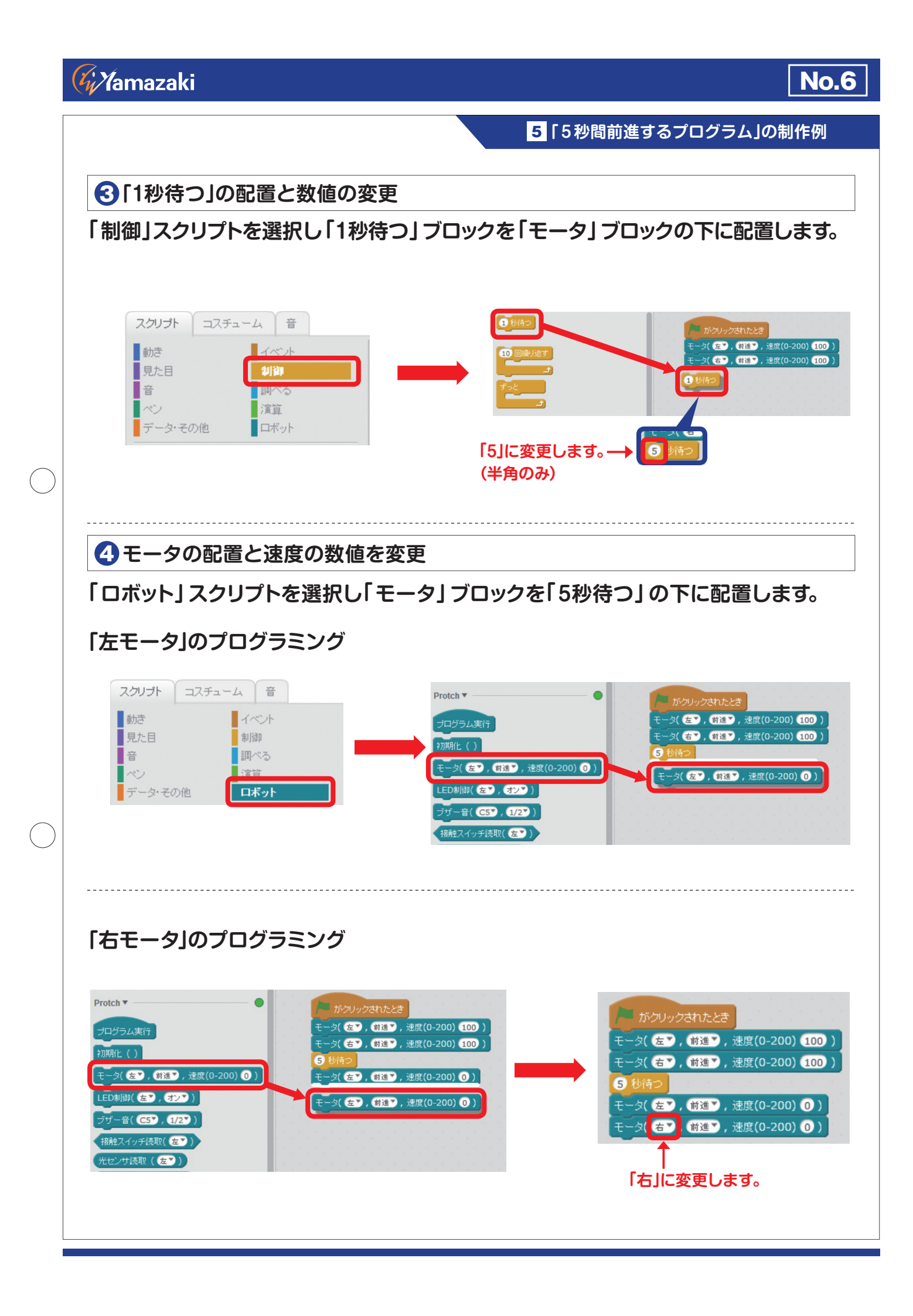

## **Gi Y**amazaki

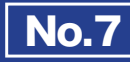

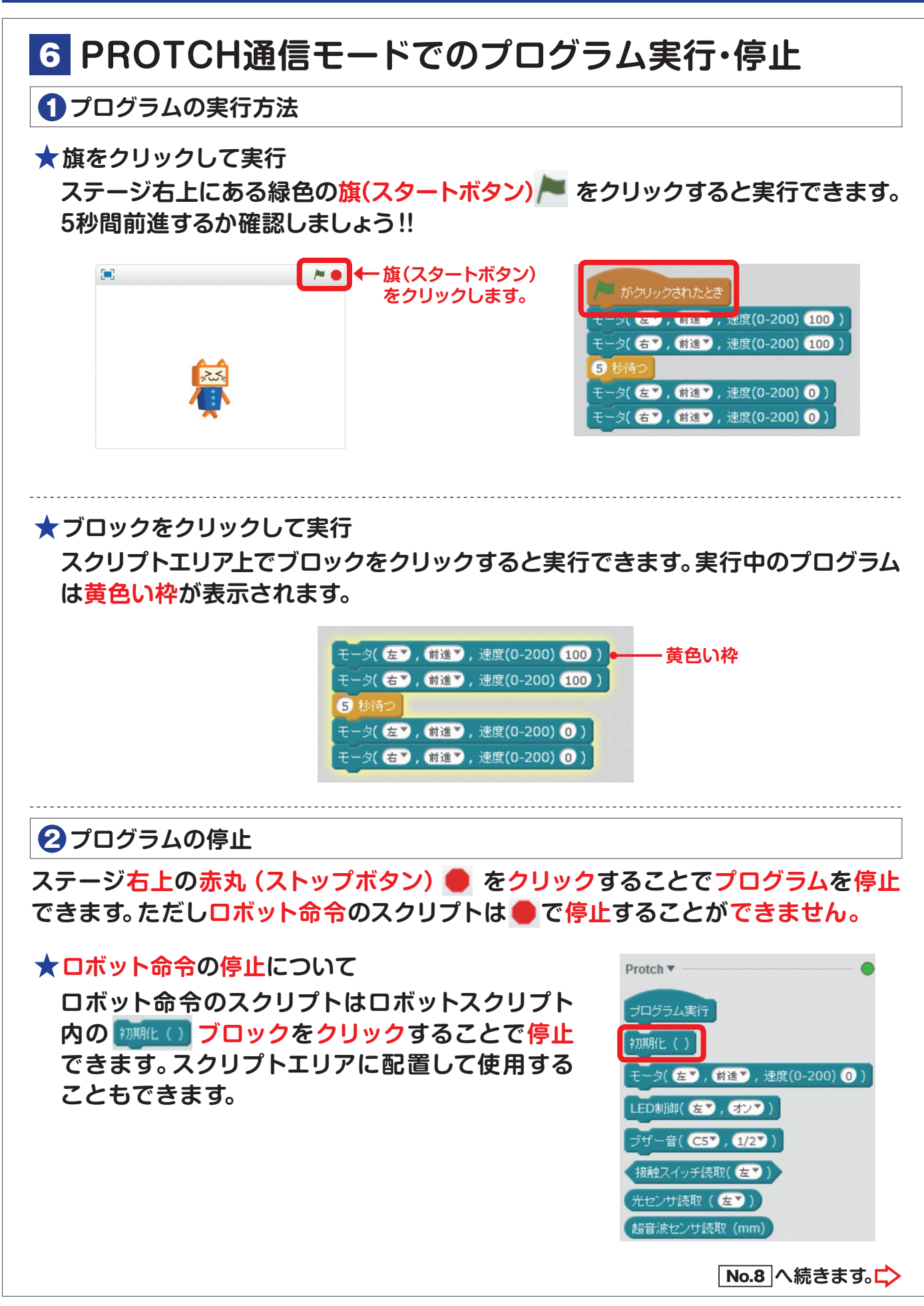

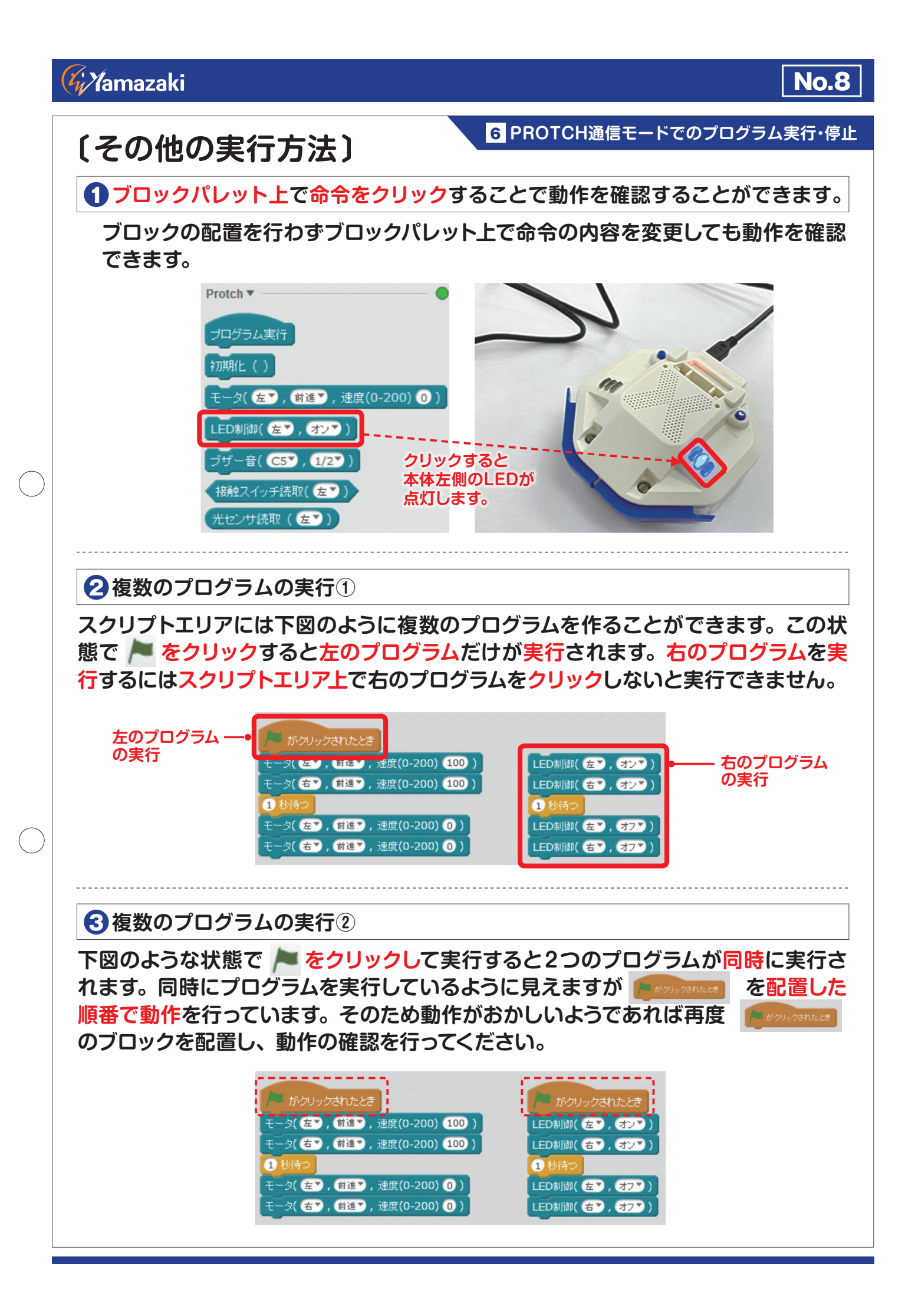

## *W*amazaki

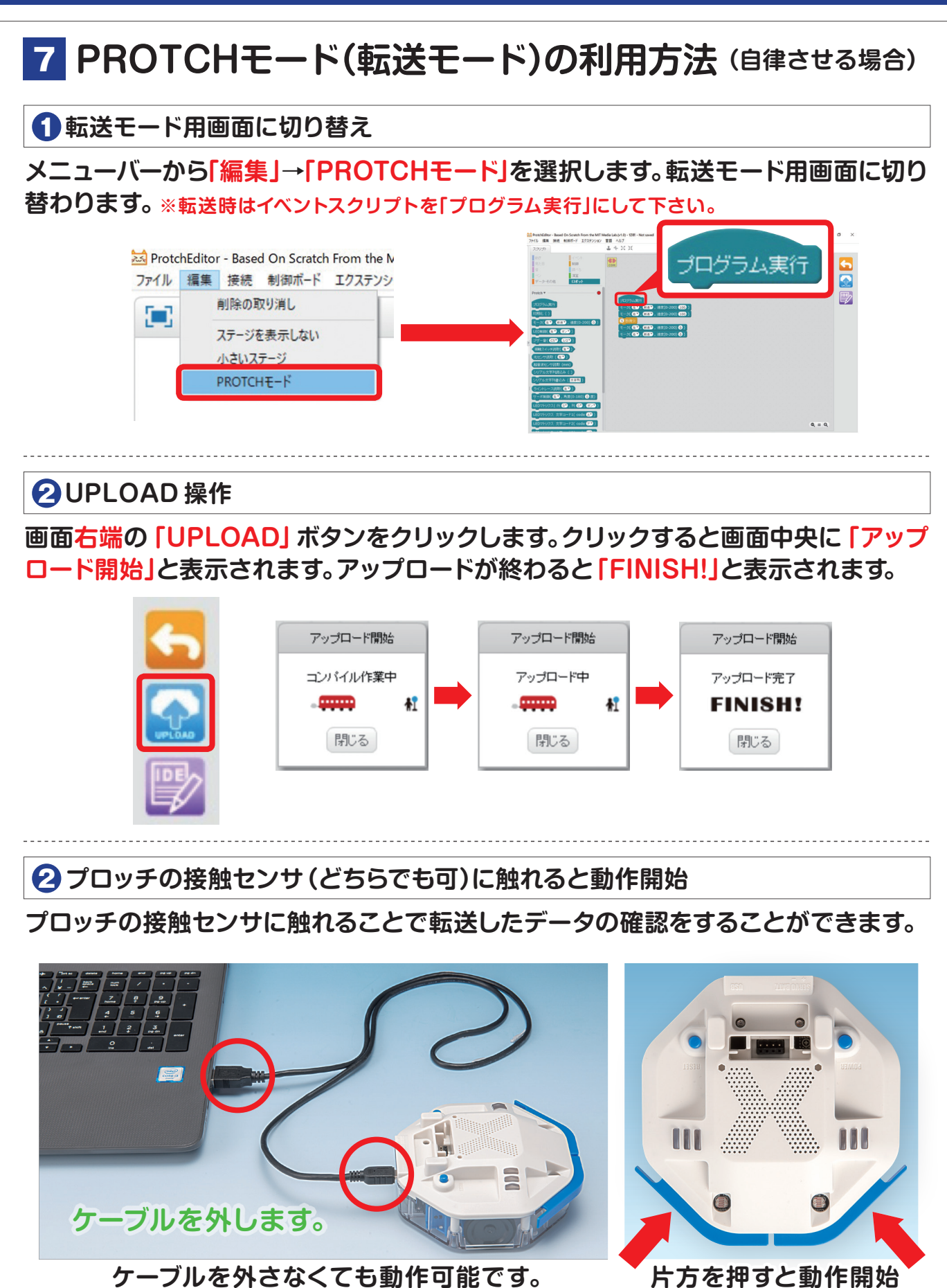

※使い方動画「実行したプログラムを転送~実行」を参考にして下さい。

No.9

## **Gi Y**amazaki

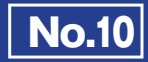

# 8 共通する操作(コピー・切り取り・削除・挿入・保存・読込)

スクリプトエリア上ブロック命令の複製・削除方法

## 

モータ( 左 ), 前進 ), 速度(0-200) 0 ) モータ( 右 ), 前進 ), 速度(0-200) 0 ) ★ 右クリック「複製または削除」

| モータ(左▼,前進▼,速度(      | 0-200) (100 ) |
|---------------------|---------------|
| モータ( 右▼ , 前進▼ , 速)  | 複製            |
| 3 秒待つ               | 削除            |
| モータ(左下,前進下,速)       | コメントを追加       |
| モータ( 右下 , 前進下 , 速度( | 0-200) 0)     |

★ 命令を元に戻し削除 スクリプトエリアから削除したい命令をブロックパレットに(ドラッグ&ドロップ)で 「削除」を行うことができます。

| 動き                                                                                                    | イベント                                                                                                    |                                                                       |
|----------------------------------------------------------------------------------------------------|----------------------------------------------------------------------------------------------------|-----------------------------------------------------------------------|
| 見た目                                                                                                    | 制御                                                                                                    | COM                                                                   |
| 音                                                                                                    | 調べる                                                                                                    |                                                                       |
| ~                                                                                                    | 演算                                                                                                    |                                                                       |
| データ・その他                                                                                                    | ロボット                                                                                                    |                                                                       |
|                                                                                                    | -                                                                                                    |                                                                       |
|                                                                                                    |                                                                                                    |                                                                       |
| And a second second sec |                                                                                                    |                                                                       |
| 🏓 がクリックされた                                                                                                    | :とき                                                                                                    |                                                                       |
| /= がクリックされた                                                                                                    | :27                                                                                                    |                                                                       |
| ▶ がクリックされた<br>スペース ▼ キーが排                                                                                                    | eka<br>Banteka                                                                                           |                                                                       |
| ▶ がクリックされた<br>スペース ▼ キーが押                                                                                                    | ebanteba                                                                                                 |                                                                       |
| ボクリックされた     スペース ▼ キーが排     when スペース ▼ ↓                                                                                                    | とき<br>Pされたとき<br>Key Pigarona                                                                             | 課題(0-200) 町00 )                                                       |
| ▶ ボクリックされた<br>スペース ▼ キーが押<br>when スペース ▼ ↓                                                                                                    | とき<br>Pされたとき<br>モータ(左ア, C                                                                                | 谜了,速度(0-200) 100))                                                    |
| ボクリックされた     スペース ▼ キーが排     when スペース ▼ ド     このスプライトがクリ・                                                                                                    | とき<br>Pathたとき<br>Key (モータ( 左),(<br>データ( 右),(                                                             | 谜面》,速度(0-200) <b>〔10〕</b> )<br>随重》,速度(0-200) <b>〔10〕</b> )            |
| がクリックされた<br>スペース キーが排<br>when スペース キー<br>このスプライトがクリ・                                                                                                    | とき<br>Pされたとき<br>モータ( 左),(<br>ックさ モータ( 右),(<br>1 秒待つ                                                      | 路查了,速度(0-200) 〔100〕)<br>附通了,速度(0-200) 〔100〕)                          |
| がクリックされた<br>スペース * キーが排<br>when スペース * ト<br>このスプライトがクリ・<br>音景が 背景1 * に対                                                                                                    | とき<br>PSA かとき<br>Rey PSA ( )<br>モータ( 左) , (<br>ックさ モータ( 右) , (<br>1 秒待つ<br>な), モータ( 左) , (               | 群蓬了,速度(0-200) 100)<br>甜蓬了,速度(0-200) 100)                              |
| がクリックされた     スペース ▼ キーが排     when スペース ▼ ト     このスプライトがクリッ     省易が 背景1 ▼ に     ノ     マ     マ                                                                                                    | とき<br>PCANたとき<br>Rey FTタ( 左ア, (<br>ックさ モータ( 右ア, (<br>1 秒待つ<br>なった モータ( 左ア, (<br>エータ( 右ア, (<br>エータ( 右ア, ( | 批准 ), 速度(0-200) 100 )<br>批准 ), 速度(0-200) 100 )<br>批准 ), 速度(0-200) 0 ) |

#### ブロックの挿入方法

ブロックの中には、他のブロックを挿入して使用できるブロックがあります。以下の 図は「こんにちはと2秒言う」のブロックへ(光センサ読み取り左)のブロックを挿入 している例です。 関数などのブロックを使用する際によく使用します。

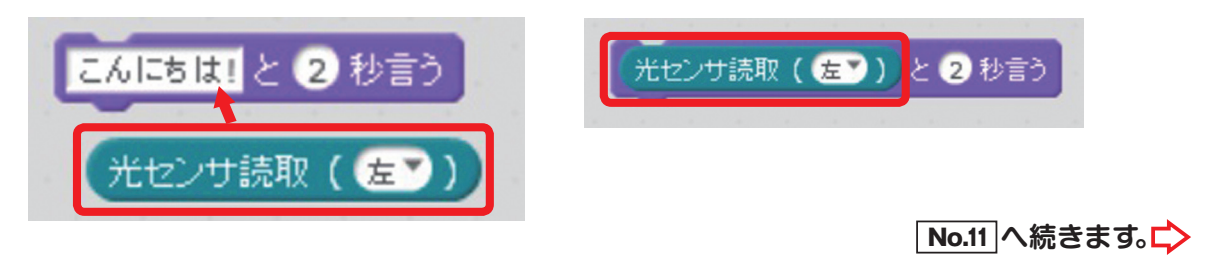

### *W*amazaki

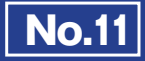

## 8 共通する操作(コピー・切り取り・削除・挿入・保存・読込)

#### プロジェクトの保存と読込方法

メニューバーの「ファイル」→「プロジェクトを保存」を選択し、保存先のフォルダと ファイル名を指定して保存ボタンをクリックします。

#### ○ このときファイル名の最後に「.sb2」の拡張子を付けるのを忘れないようにして ください。

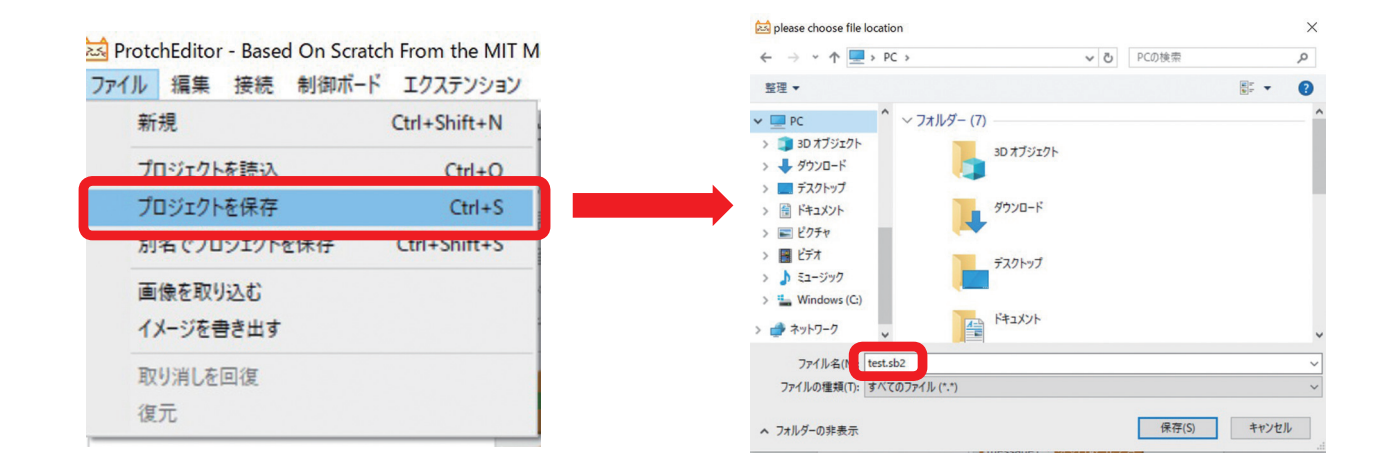

### 

|                                                                                                    | X   |
|----------------------------------------------------------------------------------------------------|-----|
| ファイル     編集 接続     制御ボード     エクステンション       新規     Ctrl+Shift+N       プロジェクトを読込     Ctrl+O       ノロシェクトを保存     Ctrl+S       別名でプロジェクトを保存     Ctrl+Shift+S       一様を取りいまた     第2520527                                                                                                    | D   |
| <ul> <li>新規</li> <li>Ctrl+Shift+N</li> <li>可用ジェクトを読込</li> <li>Ctrl+O</li> <li>アロジェクトを読込</li> <li>Ctrl+S</li> <li>別名でプロジェクトを保存</li> <li>Ctrl+Shift+S</li> <li>デスクトッグ</li> <li>ドキュメント</li> <li>ビクチャ</li> </ul>                                                                                                    | 2   |
| Ctrl+O     Ctrl+S     DreDrive     Ctrl+S     DreC     DreC     Dre |     |
| プロジェクトを読込     Ctrl+O       フロジェクトを保存     Ctrl+S       別名でプロジェクトを保存     Ctrl+Shift+S       一一のたの叫いった     ビオスシック       一一のたの叫いった     ビグヤッ                                                                                                    | 111 |
| ノロシェクトを保存     Ctrl+S     ■ 30 オブジェクト       別名でプロジェクトを保存     Ctrl+Shift+S     ■ 732/97       両倍を取りいます     ■ ビグチャ                                                                                                    |     |
| Ctrl+Shift+S     Schr=Shift+S     Schr=Shift+S     Schr=Shift+S     Schr=Shift+S     Schr=Shift+S     Schr=Shift+S     Schr=Shift+Shift+S     Schr=Shift+Shift+S     Schr=Shift+Shift+S     Schr=Shift+Shift+S     Schr=Shift+Shift+S     Schr=Shift+Shift+S     Schr=Shift+Shift+Shift+S     Schr=Shift+Shift+S |     |
| 別名でプロジェクトを保存         Ctrl+Shift+S         ■ デスクトップ           画 (キュメント)         画 (キュメント)           画 (キュメント)         ■ ピクチャ                                                                                                    |     |
| ○ ドキュメント ○ ビクチャ                                                                                                    |     |
| 声(合ち取り)った                                                                                                    |     |
|                                                                                                    |     |
|                                                                                                    |     |
| イメージを書き出す                                                                                                    |     |
| the Windows (C)                                                                                                    |     |
| 取り消しを回復                                                                                                    | >   |
| 7万小ル名(N_testsb2 v Scratch 2 Project (*.sb2)                                                                                                    | -   |
| ぼへの) ▼ キャンセル                                                                                                    |     |

## **Gi Y**amazaki

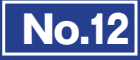

# 9 プロッチ2台を利用した双方向通信の方法

#### 1 専用ケーブルの接続方法

プロッチ2台を専用ケーブルで接続すると、プロッチを通してパソコン同士の通信が 可能になります。この資料では、プロッチ2台の接続と簡単なチャットプログラミング の方法について解説しています。

○ パソコンとつながったプロッチ2台を専用ケーブルで接続します。 して下さい。

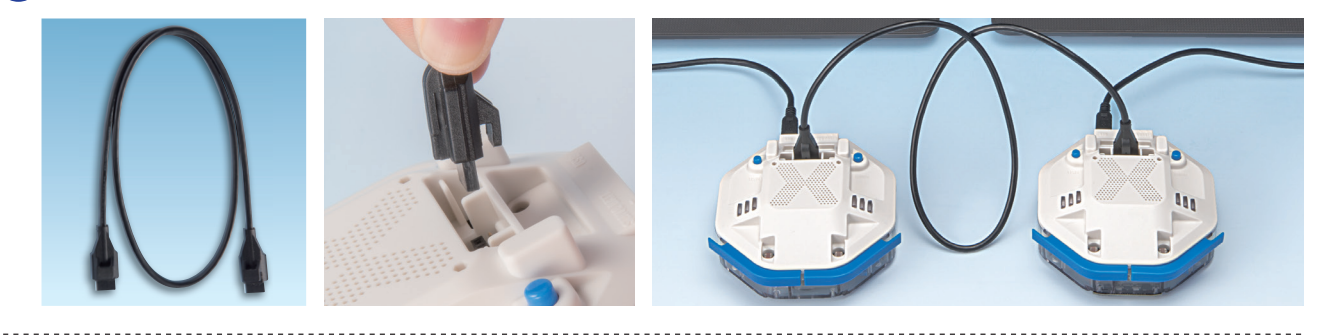

2 2台のパソコンで、それぞれ以下のようなプログラムを作成します。

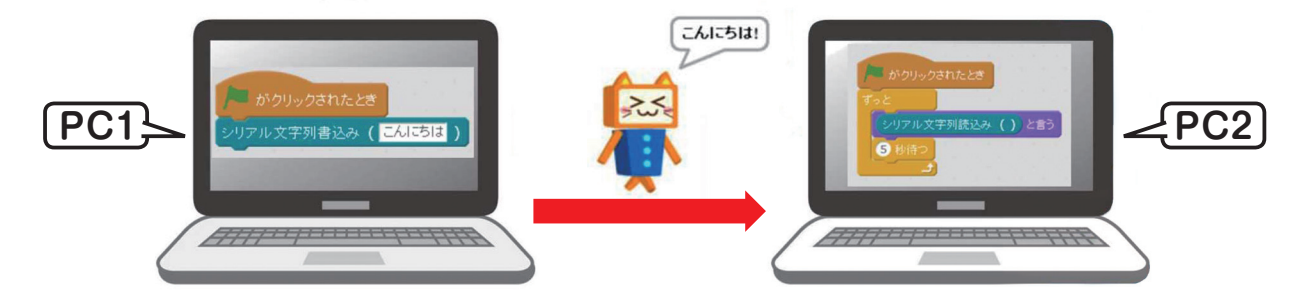

#### 【上記プログラムの利用手順】

① PC2(受信側)の旗をクリックしてプログラムを起動しておきます。

② PC1の書込みの横の空白に任意の文字を入れます(上記例では「こんにちは」)

③ PC1の旗をクリックすると入力した文字がPC2へと送信されます。

※PC1とPC2ともに同様のプログラムを作成しておくと、お互いにやりとりも可能になります。

補足「シリアル文字列書込み」と「シリアル文字列読込み」の関係性

🦉 「書込み」と「読込み」は2つで1つ!

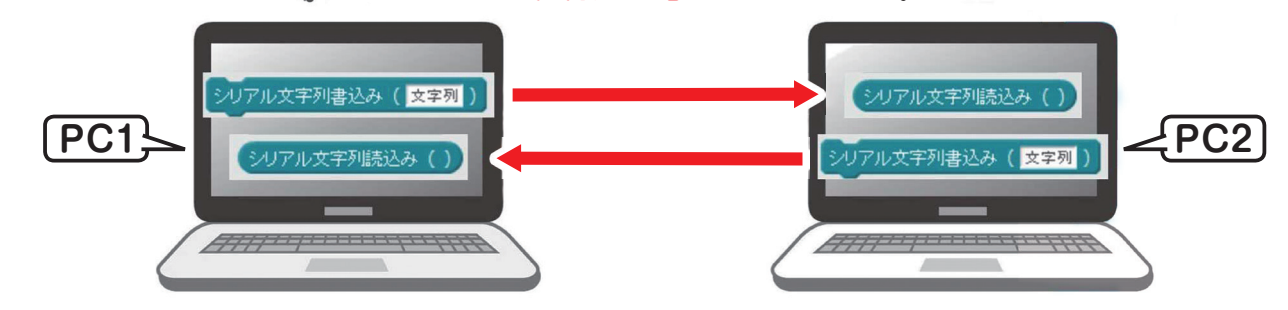

PC1の「シリアル文字列書込み」に入力した文字は、PC2「シリアル文字列読込み」 に自動送信される。(同様に、PC2の文字はPC1へ送られる)